# A minimed

What's new with the MiniMed<sup>™</sup> 780G system<sup>+</sup>

# Insulin pump software updates

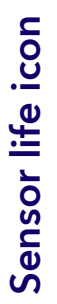

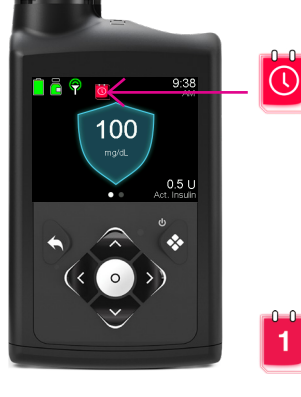

Simplera Sync<sup>™</sup> sensor: The sensor lasts up to 6 days, followed by a 24-hour grace period. When the sensor enters the grace period, **a red icon with a clock** will appear.

Guardian 4<sup>™</sup> sensor: When one day remains in the life of the sensor, **a red icon with a 1** will appear.

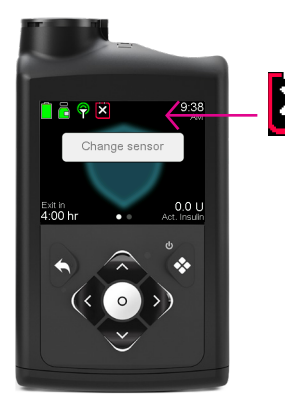

When the sensor expires, **the icon turns** solid black with an X. Keep in mind, you can always see how many days of sensor life remain by viewing your Status screen.

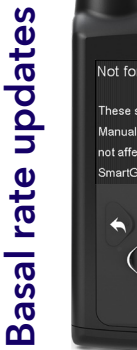

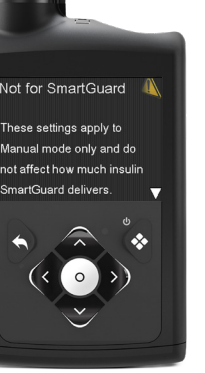

#### Not for SmartGuard

A reminder that adjustments to this setting only impact insulin delivery when you are in Manual mode. This setting has no impact on SmartGuard<sup>™</sup> technology.

#### Very high Basal setting

A message that appears when the system calculates that the programmed Manual mode basal pattern will deliver more insulin than you typically need.

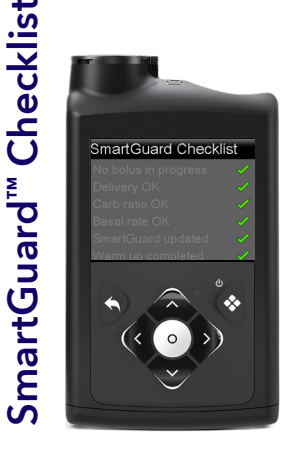

The **updated checklist** provides more details on how to enter the SmartGuard<sup>™</sup> feature.

# Medtronic

# Simplera Sync<sup>™</sup> sensor insertion and pairing

All-in-one inserter, transmitter, and sensor. No fingersticks with SmartGuard technology<sup>‡</sup>

## **Insertion site**

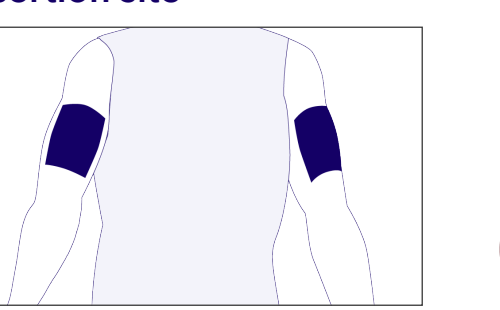

Ages 7 and older Back of upper arm

### The Simplera Sync<sup>™</sup> sensor is indicated for **back of the upper arm** use only. Do not use the Simplera Sync<sup>™</sup> sensor on the abdomen or other body sites including the buttocks, due to unknown or different performance that could result in hypoglycemia or hyperglycemia.

## Sensor insertion

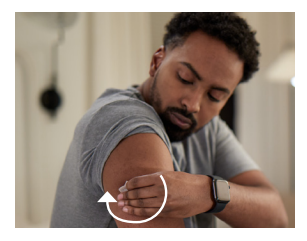

1. Select and clean insertion site.

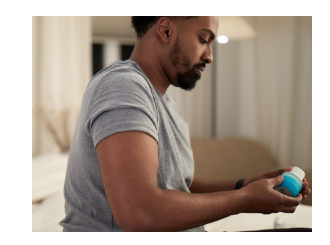

2. Inspect the inserter to ensure the tamper band is intact, then twist the cap to open.

![](_page_1_Picture_11.jpeg)

3. Press the inserter firmly yet swiftly against the insertion site until you hear a click.

![](_page_1_Picture_13.jpeg)

Scan to view the sensor

insertion video

4. Use your finger to smooth down the adhesive.

Unpair current sensor

1. Go to **Main Menu** 2. Select **Paired Devices** 3. Select the **CGM device number** that corresponds to your Guardian<sup>™</sup> transmitter 4. Select **Unpair** and confirm by selecting **Yes** 

## Pair the sensor

No unpairing is required with the Simplera Sync<sup>™</sup> sensor. Pair your new one and the old one disconnects automatically.

![](_page_1_Picture_19.jpeg)

Go to Main menu > Paired Devices > Pair New Device

| Select Device  |
|----------------|
| Meter 11223344 |
| Meter 55555555 |
| CGM 12345678   |
| CGM 33445566   |
| Search Again   |

Select the **CGM device** number that matches the serial number located on the top of the inserter

![](_page_1_Picture_23.jpeg)

Confirm the code on the screen matches the **CODE** on the top of the sensor inserter

![](_page_1_Picture_25.jpeg)

Note: If the Simplera Sync<sup>™</sup> sensor is not paired with the pump within 20 minutes after the cap is removed from the inserter, you will need to enter the CODE manually and select **Confirm** to pair the sensor.

‡ Fingersticks required in manual mode & to enter smartguard. If symptoms don't match alerts & readings, use a fingerstick. Refer to user guide. Pivotal trial participants spend avg of >93% in SmartGuard.

#### Important Safety Information for MiniMed 780G System:

MiniMed<sup>™</sup> 780G System is for type 1 ages 7 and over. Prescription required. **WARNING: Do not use SmartGuard<sup>™</sup> feature for people who require less than 8 units or more than 250 units of insulin/day.** For details, please visit www.medtronicdiabetes.com/support/download-library/user-guides and www.medtronicdiabetes.com/importantsafetyinformation for complete details.

US-DBA-2500381 © 2025 Medtronic. MiniMed and MiniMed logo are trademarks of Medtronic MiniMed, Inc. <sup>TM\*</sup> Third-party brands are trademarks of their respective owners. All other brands are trademarks of a Medtronic company.

![](_page_1_Picture_31.jpeg)